## CityShoppari-sovelluksen etujen aktivointi

HUOM! Näkymät/toiminnot saattavat vaihdella puhelinalustasta riippuen.

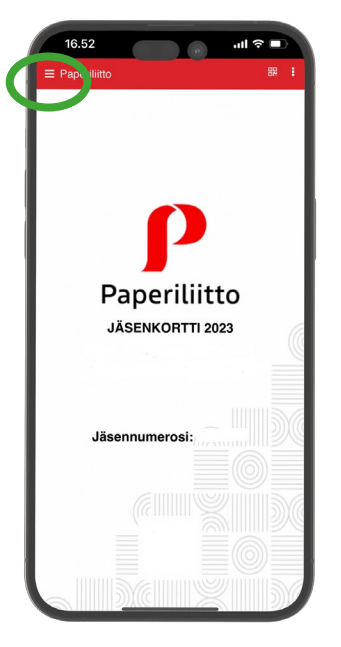

**1. Avaa** Paperiliiton jäsenkorttisovellus ja **paina valikko auki** yläkulman hampurilaiskuvakkeesta.

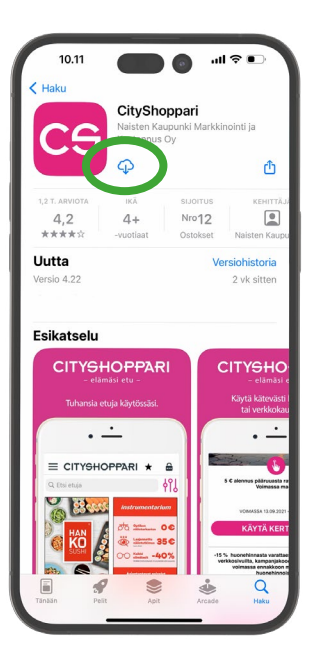

5. Jos CityShopparia ei ole vielä ladattu puhelimeesi, laite siirtyy automaattisesti sovelluskauppaan. Lataa sovellus ja odota, että kirjautuminen voi alkaa.

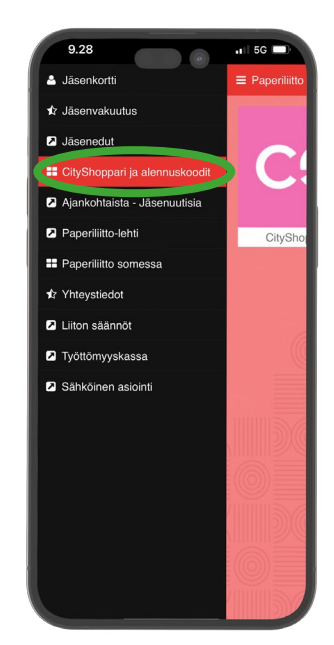

**2. Valitse valikosta**: "CityShoppari ja alennuskoodit".

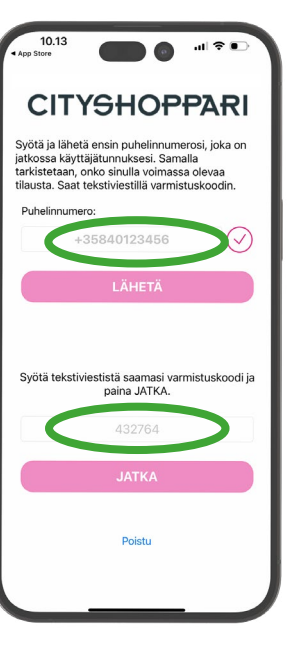

6. Syötä puhelinnumerosi kansainvälisessä muodossa +35840123... ilman välilyöntejä ja paina: "LÄHETÄ/JATKA".

Saat tekstiviestillä kuusi (6) numeroisen vahvistuskoodin. Syötä koodi kenttään. Laitteen asetuksista riippuen numeron vahvistus saattaa tapahtua automaattisesti. Paina: "JATKA".

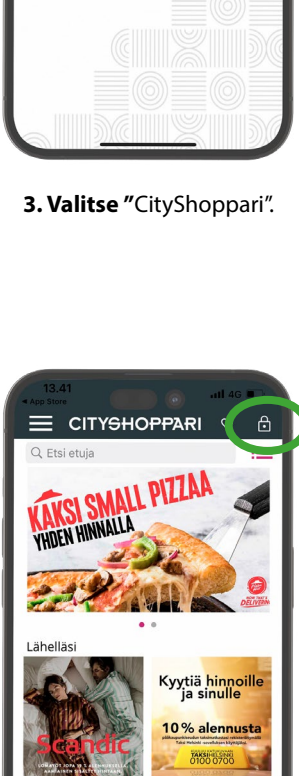

•1 5G

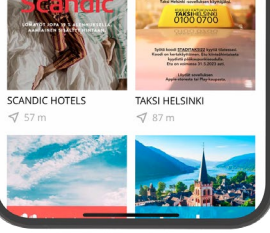

HUOM! Jos kirjautuminen ei edennyt automaattisesti, kirjaudu yläkulman lukon kuvakkeesta ja valitse: "Olen liitto- tai yritysasiakas ja minulla on henkilökohtainen salasana – rekisteröidy tästä." Paina: "REKISTERÖIDY".

7. CityShoppari-edut ovat nyt käytössäsi!

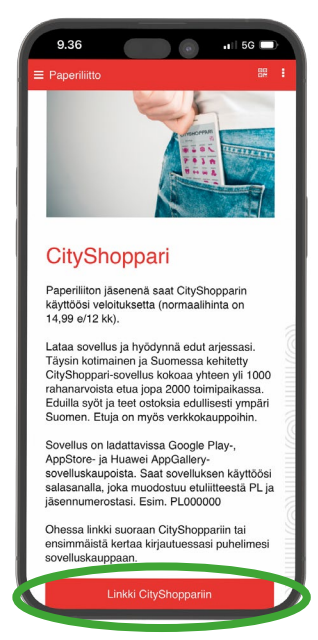

**4. Paina painiketta** "Linkki CityShoppariin". Laitteesi siirtyy nyt CityShopparisovellukseen, jos se on jo ladattuna laitteeseesi.

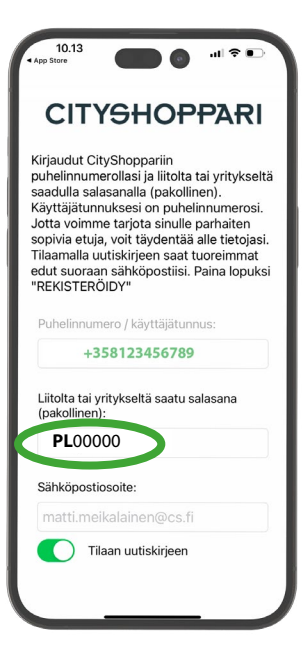

Salasanasi on liiton jäsennumerosi. Jäsennumeron eteen tulee laittaa etuliite PL esim. PL00000

## **CITYSHOPPARI**